# Ćwiczenie 11 - Lupa

Celem ćwiczenia jest nabycie umiejętności w posługiwaniu się warstwami maskującymi oraz pogłębienie swojej wiedzy z zakresu skryptów Action Sctipt. <u>Pobierz przykład</u>.

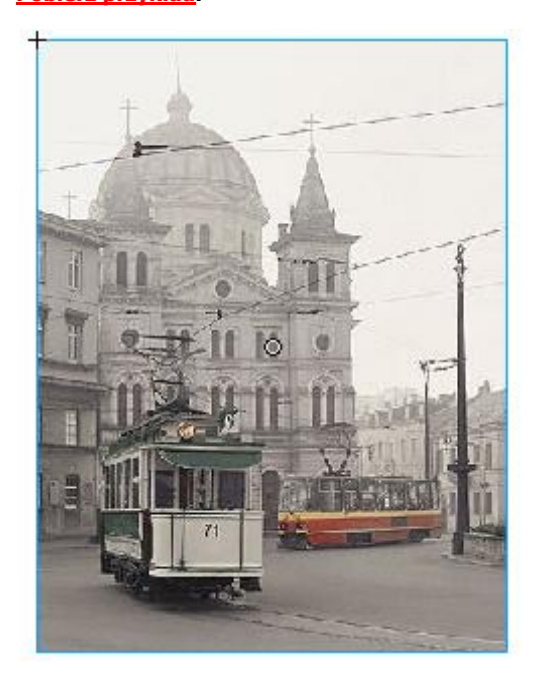

### Krok 1

Na początek importujemy dowolne zdjęcie np. z <u>internetu</u>. Robimy to za pomocą polecenia z menu (**File**  $\rightarrow$  **Import**  $\rightarrow$  **Import to Library**).

W panelu **Library** pojawia się nowy wpis, który przenosimy na scenę główną.

Następnie przekształcamy zdjęcie w Movie Clipa (z menu kontekstowego **Convert to symbol** lub **F8**).

#### Krok 2

Zdjęcie to nadal jest w scenie głównej i tu nadajemy mu w okienku **'instance name'**: *zdjecie1*.

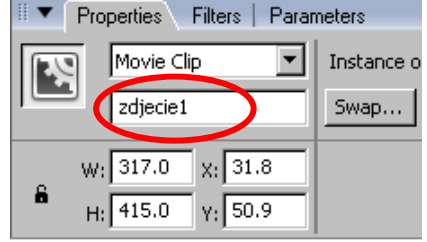

#### Krok 3

Wstawiamy nowy Movie Clipa (Insert  $\rightarrow$  New Symbol  $\rightarrow$  Movie Clip), w którym skonstruujemy lupę powiększającą.

Musimy mieć do tego trzy warstwy (patrz rysunek obok).

W pierwszej warstwie od góry (nazwijmy ją *"wygląd lupy"*) rysujemy kształt naszej lupy:

| Timeline   | <   | 6 | Sc | ene | 1 | 2 | lu | ipa |
|------------|-----|---|----|-----|---|---|----|-----|
| 11         |     |   |    | 8   | 8 |   | 1  |     |
| 🕞 wyglad I | upy |   |    | ٠   | ٠ |   | Ţ  |     |
| 🕞 maska    |     |   | ø  | ٠   | ٠ |   | ļ  |     |
| 🕝 zdjecie  |     |   |    | ٠   | ٠ |   | ļ  |     |

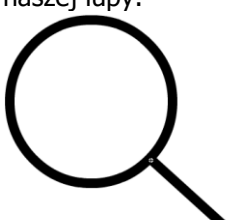

#### Krok 4

Na warstwie "*maska*" rysujemy okrąg, przez które będziemy oglądać zdjęcie. Okrąg można utworzyć poprzez skopiowanie samego wypełnienia oka lupy z poprzedniej warstwy (można zmienić kolor wypełnienia).

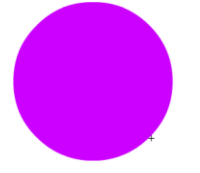

#### Krok 5

Na warstwie *"zdjęcie"* wstawiamy utworzonego w kroku1 symbol Movie Clipa. Tym razem instancji tego symbolu nadajemy nazwę **'instance name'** jako zdjecie2.

#### Krok 6

Warstwie "*maska*" nadajemy tryb maski (patrz rysunek po prawej).

| Timeline 🗘 🗘  | 🖆 Sc  | ene i | . [ | 🗏 lu | ра |    |    |
|---------------|-------|-------|-----|------|----|----|----|
| II            | 8     | •     |     | 1    | 5  | 10 | 15 |
| 🕞 wygląd lupy | •     | •     |     | I    |    |    |    |
| 🚳 maska       | - X - | -     |     |      |    |    |    |
| 🗊 zdjęcie     |       | 8     |     |      |    |    |    |

I to koniec pracy z tym klipem. Całość powinna wyglądać jak na rysunku poniżej).

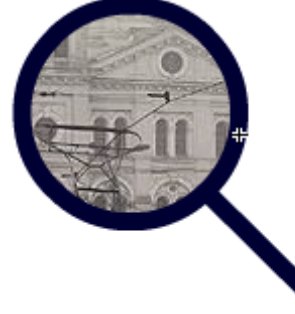

#### Krok 7

Przechodzimy do sceny głównej, gdzie jest już nasze *zdjecie1*. Wstawiamy tu też Movie Clipa *"lupa*" z palety **Library** i nadajemy mu w **'instance name'** nazwę: *lupa*.

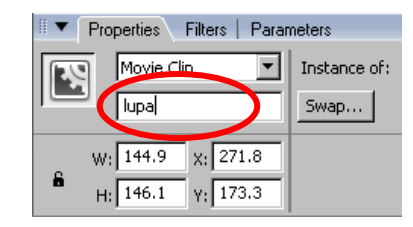

### Krok 8

Zaznaczamy Movie Clip "lupa" i wpisujemy akcję (F9):

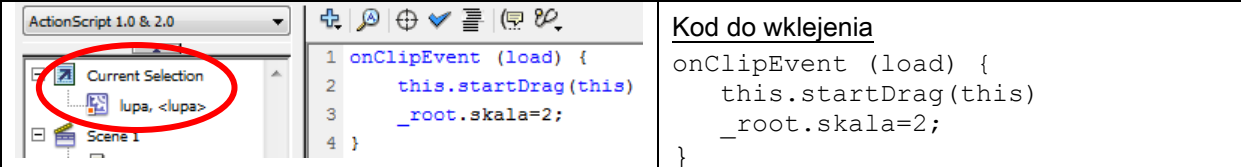

## Krok 9

W głównej scenie tworzymy jeszcze warstwę "akcje" (rysunek obok). W pierwszej klatce tej warstwy wpisujemy akcję (F9): //definiujemy zmienne xpz1= root.zdjecie1.\_x

```
xpl1 _root.lupa._x
xp1 =_root.lupa._x
yp21=_root.zdjecie1._y
yp1 =_root.lupa._y
_root.lupa.zdjecie2._xscale=this._xscale*skala
root.lupa.zdjecie2._yscale=this._yscale*skala
//akcje
_root.lupa.zdjecie2._x=(xp21-xp1+(10*skala))*skala
_root.lupa.zdjecie2._y=(yp21-yp1+(10*skala))*skala
```

Wartość 10 wynika z przesunięcia środka "szkiełka" lupy do rzeczywistego środka MovieClipa.

#### Krok 10

W obu warstwach w klatkach nr 2 wstawmy puste klatki klawiszem. Ostatecznie listwa czasowa sceny głównej powinna wyglądać jak na rysunku obok.

# Krok 11

Można stworzyć jeszcze przyciski, dzięki którym będziemy mogli zmieniać skale powiększenia, można wpisywać dowolne wartości np:

```
on (release) {
    _root.skala=2
}
```

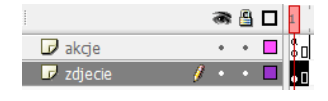

Current Selection

akcje : Frame 1

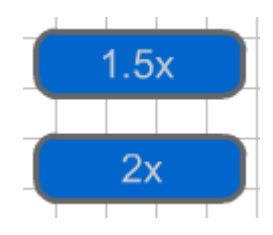

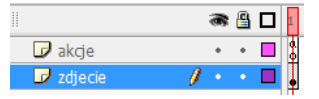